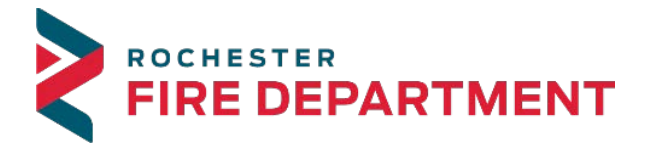

City of Rochester 201 4th Street SE - STE 10 Rochester, MN 55904-3726

Phone: 507-328-2800 Fax: 507-328-2829 Email: firemarshalsoffice.com

Creating an Accela Citizen Access Account for your Fire Protection Equipment Permit Applications

Access portal via this link: https://aca.rochestermn.gov/CitizenAccess/Default.aspx

1. Register for an Account at the top of the page

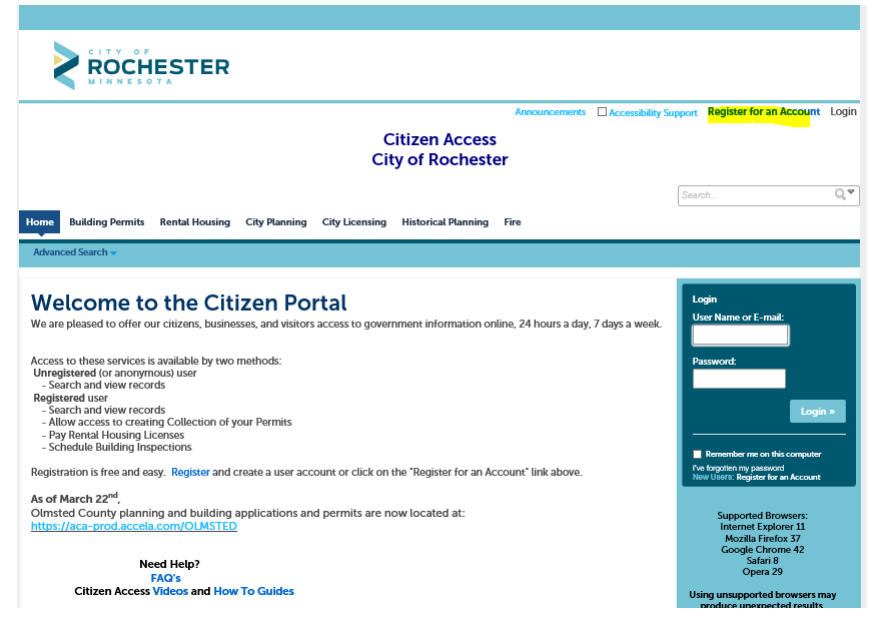

2. Review the General Disclaimer, check the box to acknowledge and Continue Registration in the blue box.

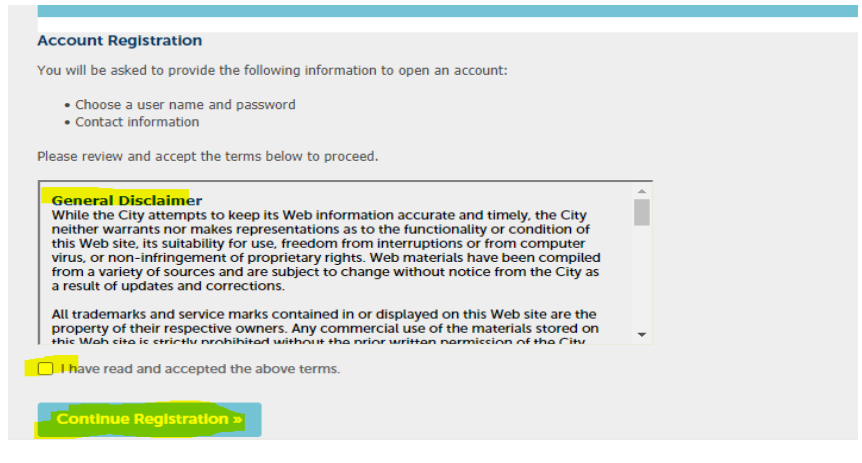

3. Follow the prompts to enter your account information and choose the Add button

| Enter/Confirm Your Account I<br>Login Information | nformation |
|---------------------------------------------------|------------|
| *User Name:                                       | 0          |
| firemarshalsoffice                                |            |
| *E-mail Address:                                  |            |
| firemarshalsoffice@rochestermn.gov                |            |
| * Password:                                       | 0          |
| Madhaa                                            |            |
| Requirements                                      |            |
| * Type Password Again:                            |            |
| Entor Socurity Quartian                           | 0          |
| Dog's Name                                        | ×          |
| * Annuar                                          |            |
| This is Case Sensitive                            |            |
| Mohile Dhone:                                     |            |
| monte Fliotte.                                    |            |
|                                                   |            |
| Contact Information                               |            |
| Choose how to fill in your contact information.   |            |
|                                                   |            |
| Add                                               |            |
|                                                   |            |
|                                                   |            |

4. Complete the highlighted fields in the box that opens. Highlighted fields are required, Business information will be helpful in future steps.

## **Contact Information**

| * First:                                 | Μ             | iddle:    | *Last:  |            |  |  |  |
|------------------------------------------|---------------|-----------|---------|------------|--|--|--|
| John                                     |               |           | Doe     |            |  |  |  |
| Name of Busine                           |               |           |         |            |  |  |  |
| John's Test Compa                        | ny            |           |         |            |  |  |  |
| *Addross Lino 1:                         |               |           |         |            |  |  |  |
| 201 4 St SE                              |               |           |         |            |  |  |  |
|                                          |               |           |         |            |  |  |  |
| Address Line 2:<br>(i.e. Suite, Unit, Ac | t., etc.)     |           |         |            |  |  |  |
| ,,,,,,,                                  | ,,            |           |         |            |  |  |  |
| * City:                                  |               | *State:   |         | *Zip:      |  |  |  |
| Rochester                                |               | MN        | •       | 55904-     |  |  |  |
| * Home Phone:                            | Work Phone    | : Mobile  | Phone:  | Fax:       |  |  |  |
| 507-328-2800                             | (хях) хях-хах | x (xxx) x | KX-XXXX | (xxx) xxx- |  |  |  |
| *E-mail:                                 |               |           |         |            |  |  |  |
| firemershalsoffice@rochestermn.gov X     |               |           |         |            |  |  |  |
|                                          |               |           |         |            |  |  |  |

5. You should see a message as follows. Click Continue to add the contact information to your account.

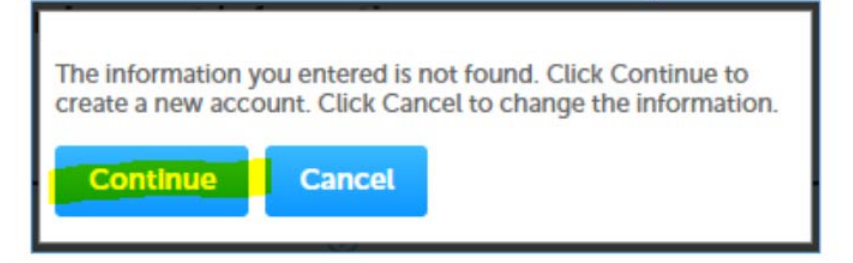

6. Successful response will be Contact added successfully. Verify for accuracy, edit for changes or Continue Registration.

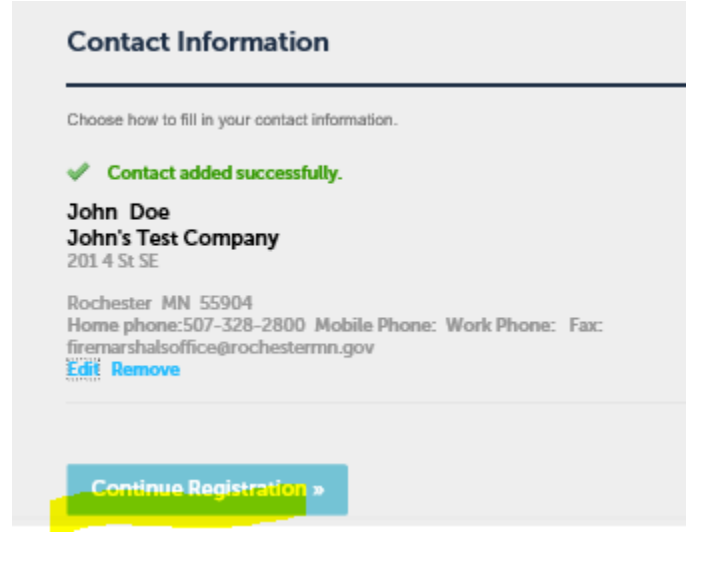

7. This will take you to the home screen and will show you the information for the account you just created. Take note of your account information. The response should be as follows:

| Home Building Permits Rental                                                                    | Housing City Planning                                                        | City Licensing         | County Planning         | Fire Permits                     |  |  |  |  |  |  |
|-------------------------------------------------------------------------------------------------|------------------------------------------------------------------------------|------------------------|-------------------------|----------------------------------|--|--|--|--|--|--|
| Advanced Search 👻                                                                               |                                                                              |                        |                         |                                  |  |  |  |  |  |  |
| Your account is successfully<br>A welcome message has been s<br>Please login using your account | registered and activated.<br>ent with your account informati<br>information. | on.                    |                         |                                  |  |  |  |  |  |  |
| Congratulations. You have successfully registered an account. Account Information               |                                                                              |                        |                         |                                  |  |  |  |  |  |  |
| User Name:                                                                                      | firemarshalsoffice                                                           |                        |                         |                                  |  |  |  |  |  |  |
| E-mail:                                                                                         | firemarshalsoffice@rochest                                                   | ermn.gov               |                         |                                  |  |  |  |  |  |  |
| Security Question:<br>Mobile Phone:                                                             | Dog's Name                                                                   |                        |                         |                                  |  |  |  |  |  |  |
| Contact Information                                                                             |                                                                              |                        |                         |                                  |  |  |  |  |  |  |
| John Doe                                                                                        | Home Phone: 507-328-280                                                      | 10                     |                         |                                  |  |  |  |  |  |  |
| John's Test Company                                                                             | Work Phone:                                                                  |                        |                         |                                  |  |  |  |  |  |  |
| 201 4 St SE                                                                                     | Mobile Phone:                                                                |                        |                         |                                  |  |  |  |  |  |  |
| firemarshalsoffice@rochestermn.gov                                                              | Fax.                                                                         |                        |                         |                                  |  |  |  |  |  |  |
| A verification email will be sent a<br>Welcome to the City of Rochester's of                    | ctivating your accoun<br>Citizen Portal                                      | t.                     |                         |                                  |  |  |  |  |  |  |
| tention Policy 180 Day Delete - Inbox (COR) (6 months)                                          |                                                                              | Expires                | 11/2/2021               |                                  |  |  |  |  |  |  |
| Welcome John Doe to the City of Rochester's Citiz                                               | en Portal!<br>h the City of Rochester/Olmste                                 | d County, Your account | nt has been activated V | our account information is below |  |  |  |  |  |  |

Username: firemarshalsoffice Contact Name: John Doe Business: John's Test Company Address: 201 4 St SE Rochester MN 55904

9. VERY IMPORTANT. Please contact the Fire Marshal's Office upon completing your account; we will relate your contractor record to your access.